## **Claim Your Annals Subscription**

- 1. Go to The Annals website: <u>https://www.annalsthoracicsurgery.org</u>
- 2. In the upper right corner, click the "Log in" link.
- 3. You will see two login types; STS Member Login and Non-Member Login. Click STS Member Login.

|     | Log in                               |
|-----|--------------------------------------|
|     | STS Member Login<br>Non-Member Login |
| Vie | Diume 111 Issue 3                    |

- 4. You will be routed to the STS Portal where you will enter your STS credentials and click Log in.
- 5. You then will be routed back to an Elsevier page to register your STS Account. Click the Register button to register your account. Then click Done.

| Recommended Registration for STS Memb<br>Welcome, Test Test 1 (test1@test.org) to the The Annals of Thoracic Surgery website hosted by Els<br>As a benefit of STS membership, you have full access to the STS journal. | )ers<br><sub>evier</sub> . |
|----------------------------------------------------------------------------------------------------|----------------------------|
| Register your STS member credentials to access:                                                                                                    |                            |
| <ul> <li>Full-Text Articles</li> <li>Personalized Features including email alerts, reading lists, saved searches, more</li> </ul>                                                                                      |                            |
| Register No additional info is needed.                                                                                                    |                            |
| By clicking Register, I agree to the <u>Registered User Agreement</u> and <u>Privacy</u><br>Policy                                                                                                    |                            |

6. In the future, you will only need to log in via the STS Portal and will not need to register your account again.